## Segédlet a szakirány választáshoz

Az alábbi képen pirossal keretezett tartományban ellenőrizze, hogy az a képzése jelenjen meg, amelyiken szakirányt (sávot) kell választania. Ha nem a megfelelő képzést látja, a keretezett rész előtti Képzés linken kattintva választhat a képzései közül.

|  |  | $\overline{\nabla}$ |  | the second second second second second second second second second second second second second second second se |  |  |  |  |
|--|--|---------------------|--|----------------------------------------------------------------------------------------------------|--|--|--|--|
|--|--|---------------------|--|----------------------------------------------------------------------------------------------------|--|--|--|--|

Válassza az Ügyintézés menü alatti Szakirányjelentkezés menüpontot.

| Saját adatok  | Tanulmányok                | Tárgyak | Vizsgák | Pénzügyek | Információ | Ügyintézés                                          |  |
|---------------|----------------------------|---------|---------|-----------|------------|-----------------------------------------------------|--|
| O Aktualitás  | sok 😥 🔀                    | > Idd   | ószakok |           |            | Beiratkozás/Bejelentkezés<br>Kollégiumi jelentkezés |  |
|               |                            |         |         |           |            | Szakirányjelentkezés                                |  |
| Változások tö | web<br>orténtek a megújult |         |         | Szűrések  |            | Záróvizsgák                                         |  |

Ha a Félévek mezőben nem az aktuális (2018/19/2) félév jelenik meg, a listából válassza ki az aktuális (2018/19/2) félévet, majd kattintson a Listázás gombon, majd a megfelelő időszak sorában lévő + (Lehetőségek) linken.

| > Szakir              | ányjelentkezés                 |                         |           |                    |                      |
|-----------------------|--------------------------------|-------------------------|-----------|--------------------|----------------------|
| اد 🔝                  | elentkezési időszakok beállítá | ísa                     |           | Félévek: 2013/14/1 |                      |
| ♦ Félévek: Műveletek: | łozzáadás a kedvencekhez       | 2013/14/1 -<br>Listázás |           |                    |                      |
| Jelenlegi s:          | zakirányválasztási időszako    | k:                      |           |                    | 🖺 📥 🛃 🥐              |
|                       |                                |                         |           |                    | 1 Oldalméret 20 👻    |
| Időszak               | Felveendő szakirányok szár     | na Felvehető szakirány  | okszáma I | dőszak kezdete     | Időszak vége         |
| <u>MI2012KT</u>       | 1                              | 1                       | 2         | 013.11.25. 0:00:00 | 2013.12.01.0:00:00 + |

Kattintson a felajánlott Választás lehetőségen.

| MI2009 T 1 1 2011.05.24. 0:00 Választás | jek <b>)</b> |
|-----------------------------------------|--------------|

Kattintson a megjelenő Felvehető szakirányok közül a felvenni kívánt szakirány sorának + (Lehetőségek) linkjén.

|                    |                      |                 |                         |                      | 1 Oldalméret        | 20 👻 |
|--------------------|----------------------|-----------------|-------------------------|----------------------|---------------------|------|
| Időszak            | Felveendő szakirányo | k száma Felv    | ehető szakirányok száma | Időszak kezdete      | Időszak vége        |      |
| <u>MI2012KT</u>    | 1                    | 1               |                         | 2013.11.25. 0:00:00  | 2013.12.01. 0:00:00 | +    |
| Találatok szá      | áma:1-1/1 (0 ms)     |                 |                         |                      |                     |      |
| Felvehető          | szakirányok          |                 |                         |                      | 1                   | P    |
|                    |                      |                 |                         |                      | 1 Oldalméret        | 20 👻 |
| Szakirány          |                      | Minimum létszám | Maximum létszám         | Jelentkezettek száma | Modul fajta         |      |
| <u>Műszaki alk</u> | almazások sáv        | 0               | 0                       | 0                    | Sáv                 | +    |
| <u>Szoftverfej</u> | lesztés sáv          | 0               | 0                       | 1                    | Sáv                 | ÷    |
| Találatok szá      | áma:1-2/2 (16 ms)    |                 |                         |                      |                     |      |

## A megjelenő lehetőségek közül válassza a Felvesz-t.

|                                 |                 |                 |      |           | Oldaimeret 20 |
|---------------------------------|-----------------|-----------------|------|-----------|---------------|
| Szakirány                       | Minimum létszám | Maximum létszám | Jele | Bővebb    |               |
| <u>Műszaki alkalmazások sáv</u> | 30              | 999             | 0    | Hallgatók | égek          |
| Szoftverfeilesztés sáv          | 30              | 999             | 0    | Felvesz   | égek <b>≯</b> |

A sikeres felvétel esetén kapott üzenet:

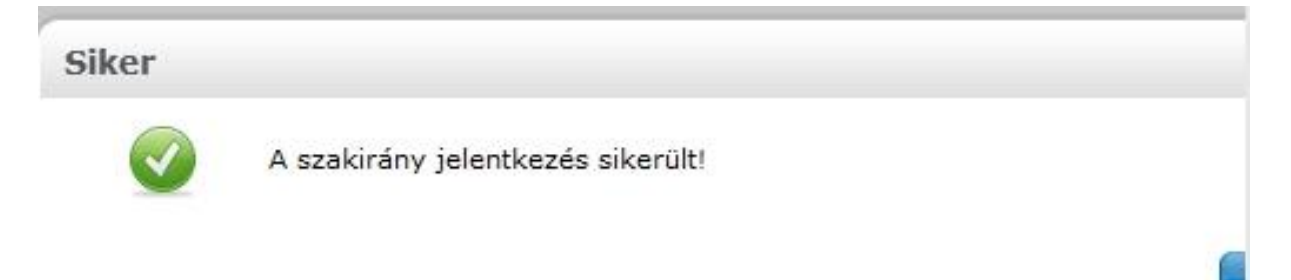

Felvett szakirány törléséhez annak sorában jelölje be a Szakirány leadás jelölő négyzetet, majd kattintson a Szakirány leadás gombon.

| elvett szakírányok            |         |             |              |                |                      |             |                    |
|-------------------------------|---------|-------------|--------------|----------------|----------------------|-------------|--------------------|
| Szakirány leadás              |         |             |              |                |                      |             |                    |
| Szakirány                     | Sorrend | Min.létszám | Max. létszám | Speciális pont | Jelentkezettek száma | Szakirány l | eadás              |
| <u>Szoftverfejlesztés sáv</u> | 1       | 30          | 999          |                | 1                    |             | <u>Lehetőségek</u> |
| falálatok száma:1/1 (16       | ms)     |             |              |                |                      |             | Szakirány leadás   |

A sikeres leadás esetén kapott üzenet:

| Siker |                                          | 8      |
|-------|------------------------------------------|--------|
|       | A szakirányról sikeresen lejelentkezett! |        |
| ti    |                                          | Vissza |
| t     |                                          |        |

Amennyiben újabb szakirány felvételével próbálkozik, az alábbi üzenetet kapja:

| Hiba |                                        | $\boxtimes$ |
|------|----------------------------------------|-------------|
| 8    | Több szakirányra már nem jelentkezhet! |             |
|      |                                        | Vissza      |
|      |                                        |             |

Az alábbi, vagy egyéb hibaüzenetet kérem, jelezze az <u>nagyt@gdf.hu</u> címen.

| h Nincs jelentkezési időszak! |        |
|-------------------------------|--------|
|                               |        |
|                               | Vissza |
|                               |        |